# Piccolo opuscolo per Autodesk Fusion 360

Contu Maurizio

31 maggio 2021

1

This work is licensed under a Creative Commons "Attribution-NonCommercial-ShareAlike 4.0 International" license.

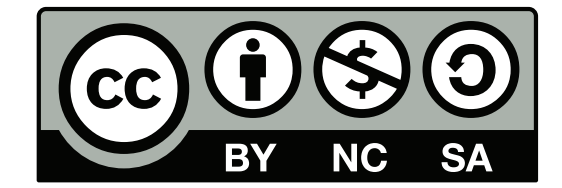

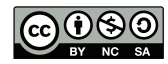

## Panoramica dell'interfaccia:

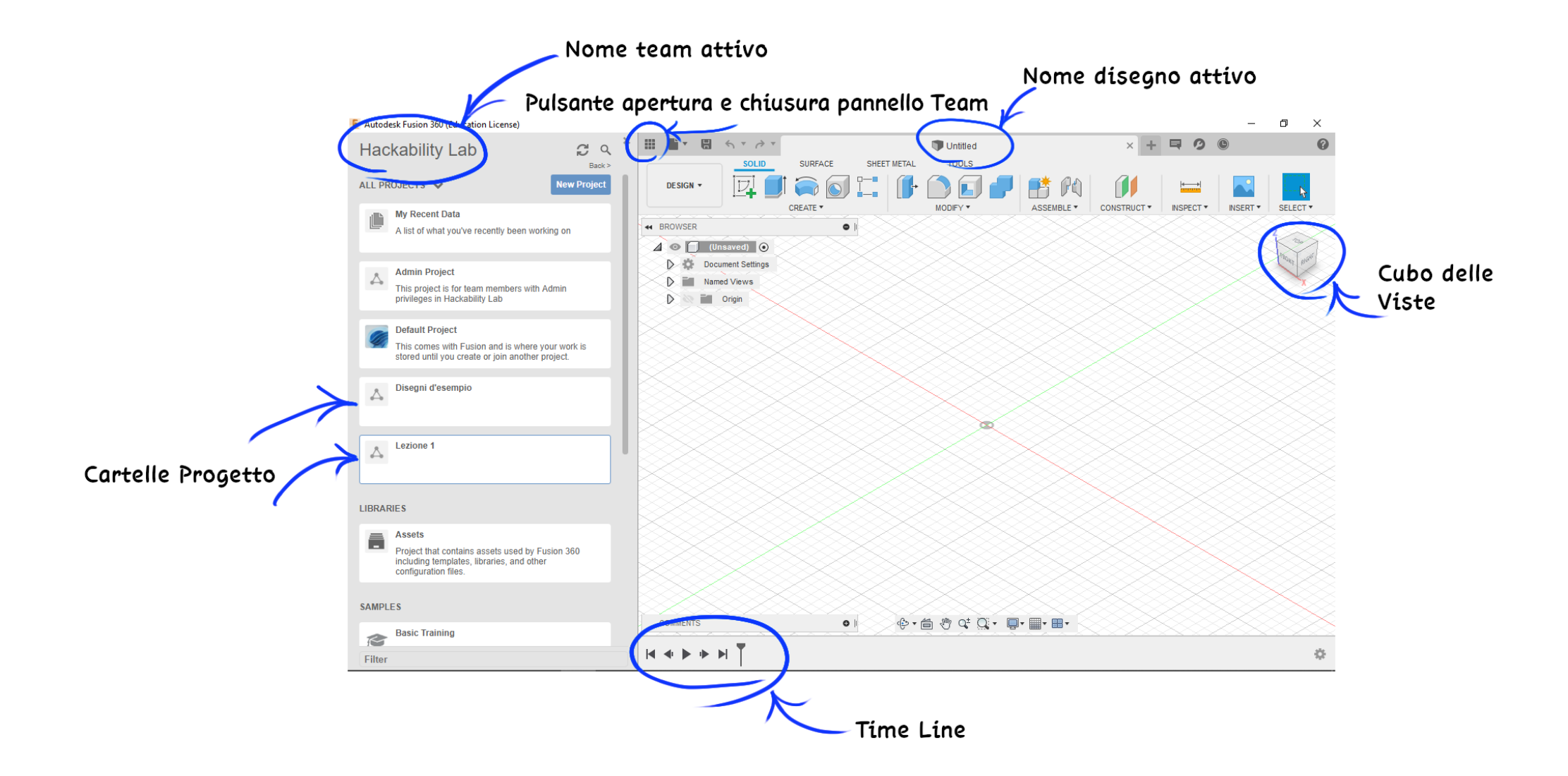

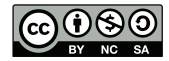

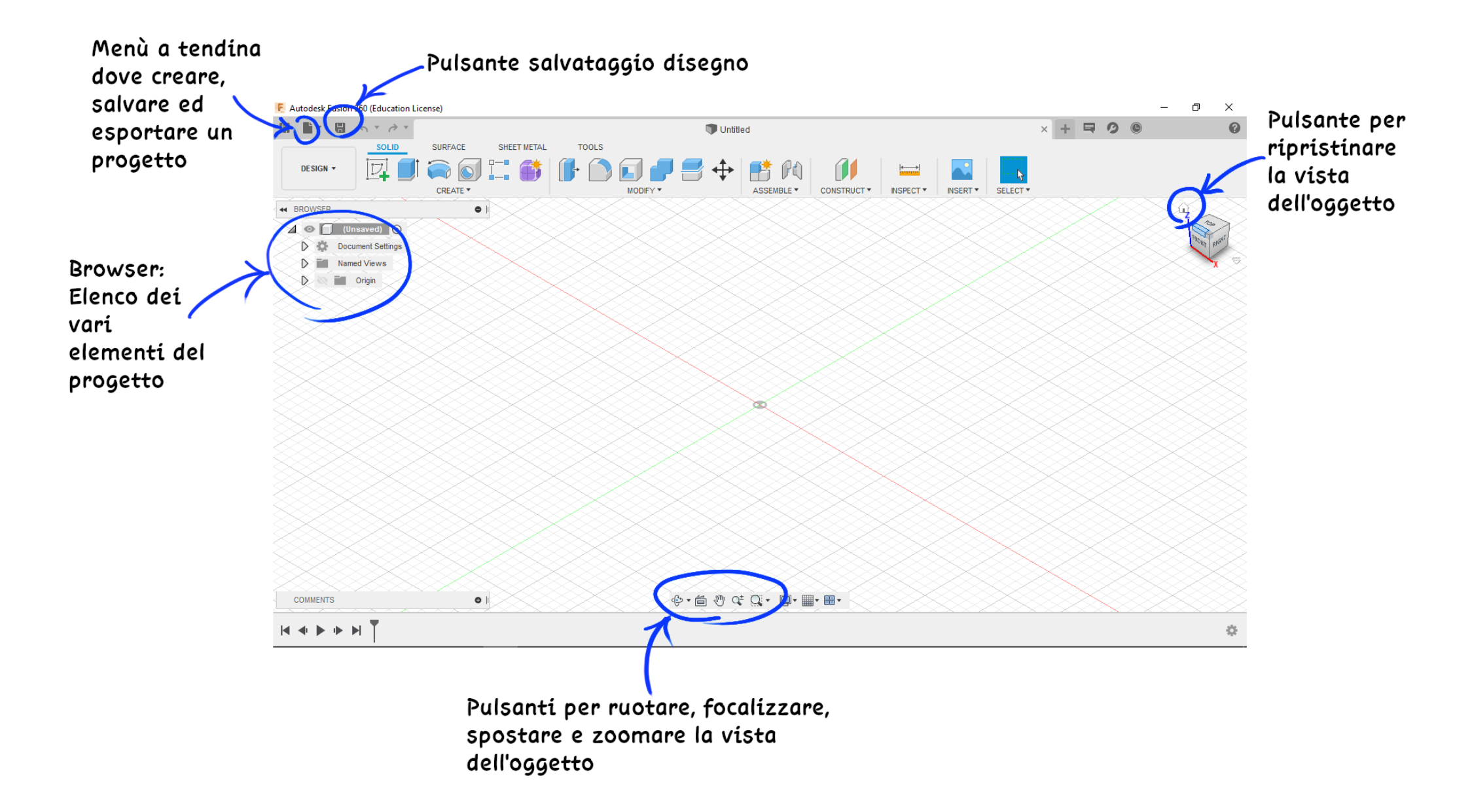

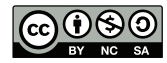

### Particolare dello strumento Browser:

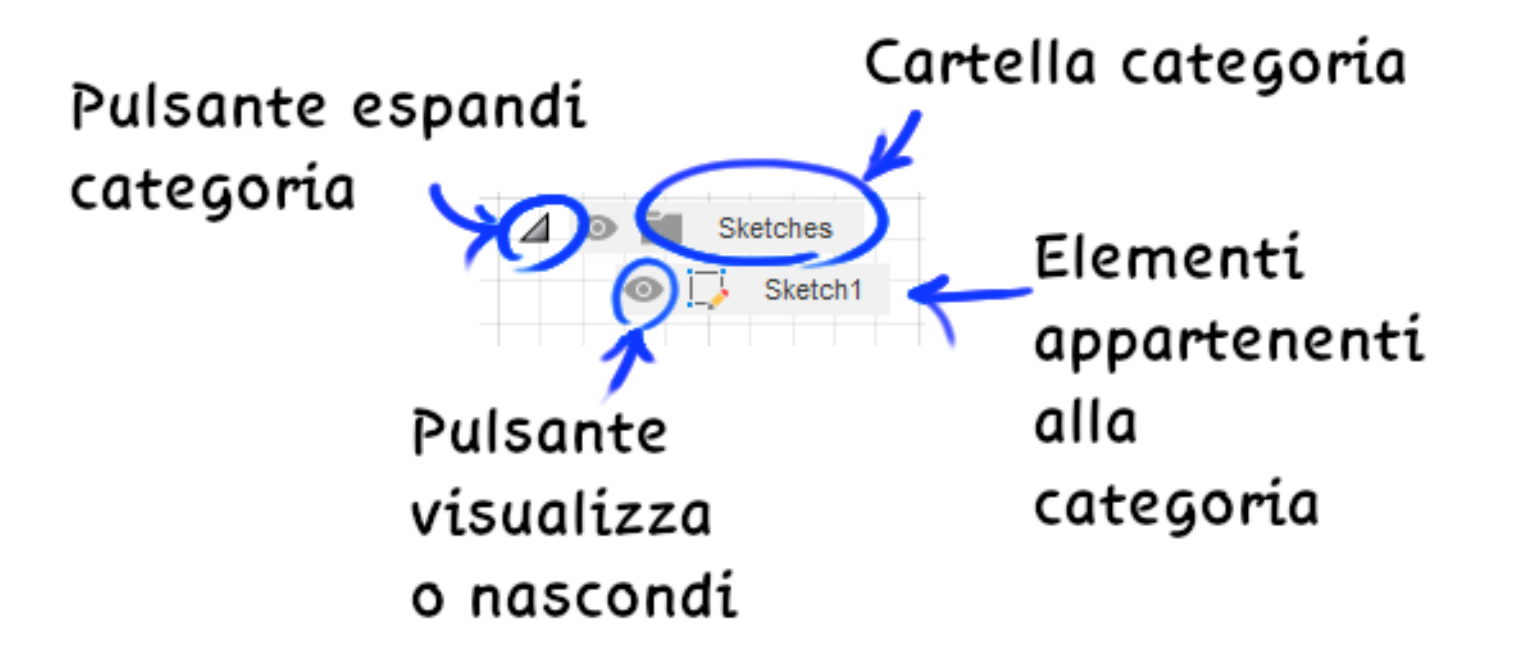

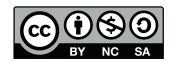

# Scorciatoie Utili:

- Rotellina del mouse = Zoom + / -
- Tasto centrale mouse = Traslazione disegno
- Shift + Tasto centrale mouse = Rotazione disegno
- Ctrl + Z = Annulla azione
- Ctrl + Y = Rifai azione

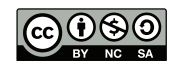

#### Creazione di un sketch:

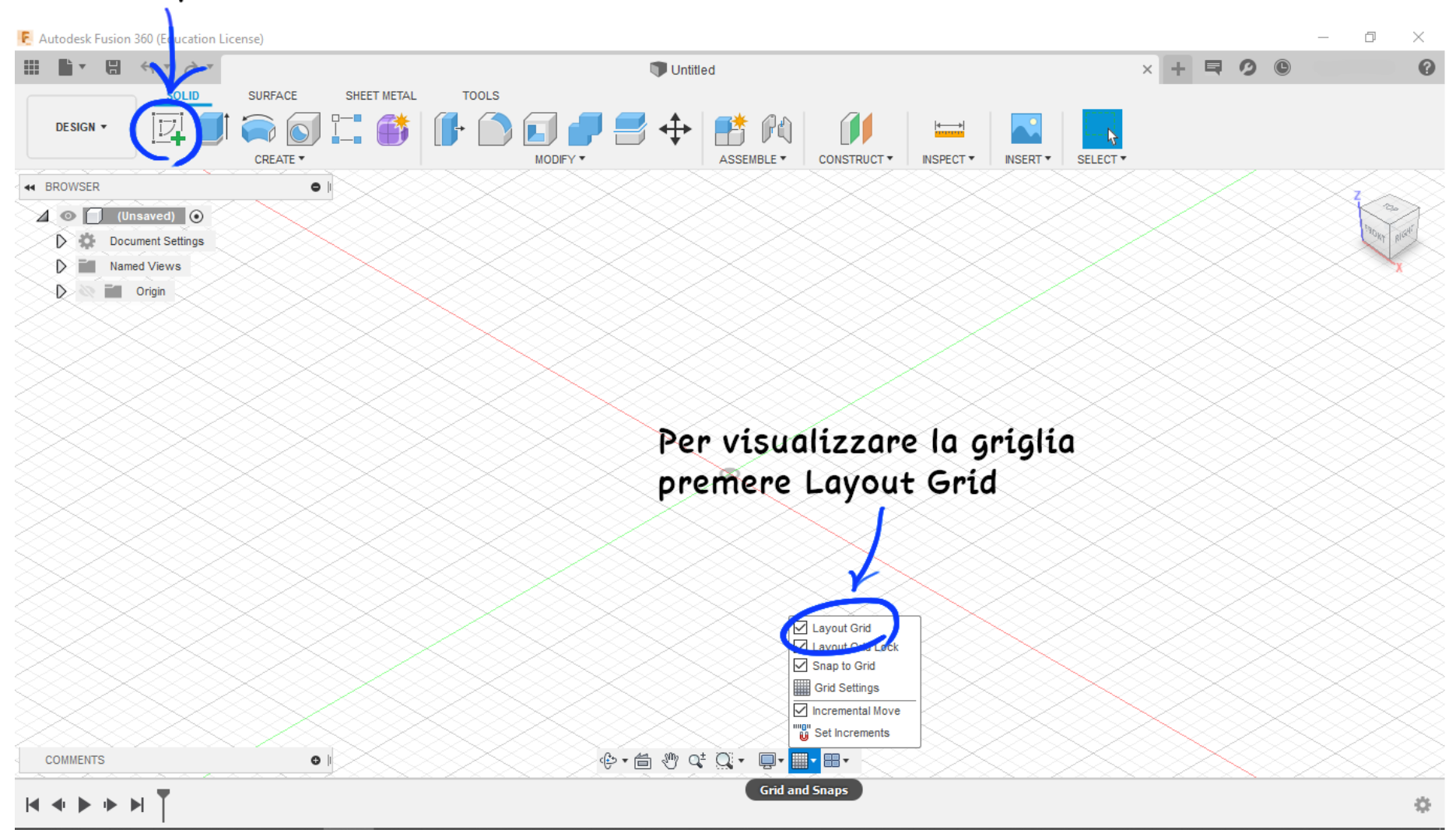

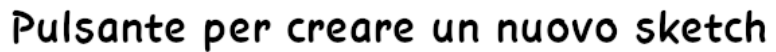

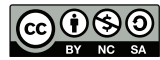

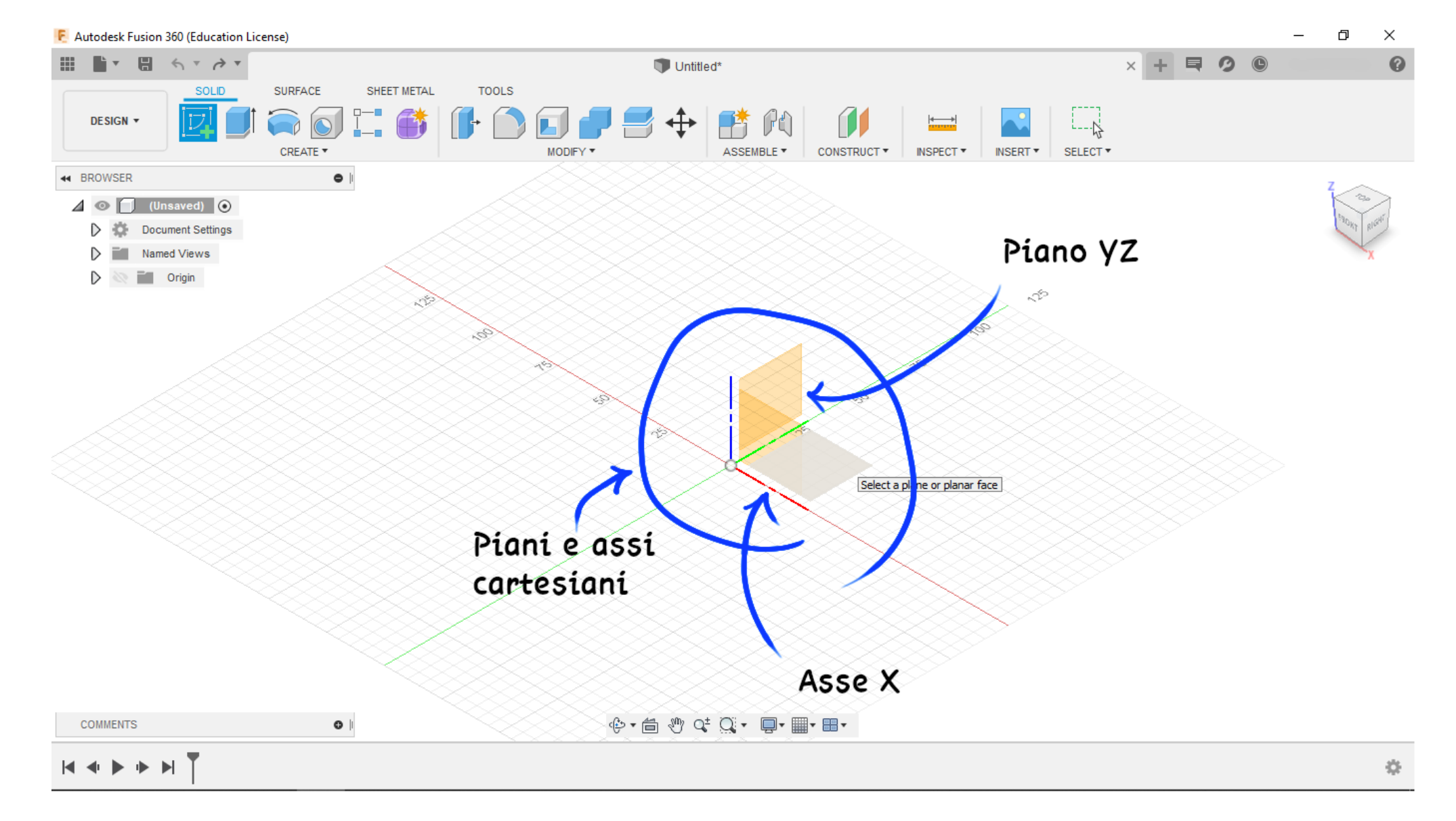

Selezione di uno dei 3 piani ortogonali.

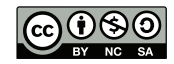

## Interfaccia Sketch:

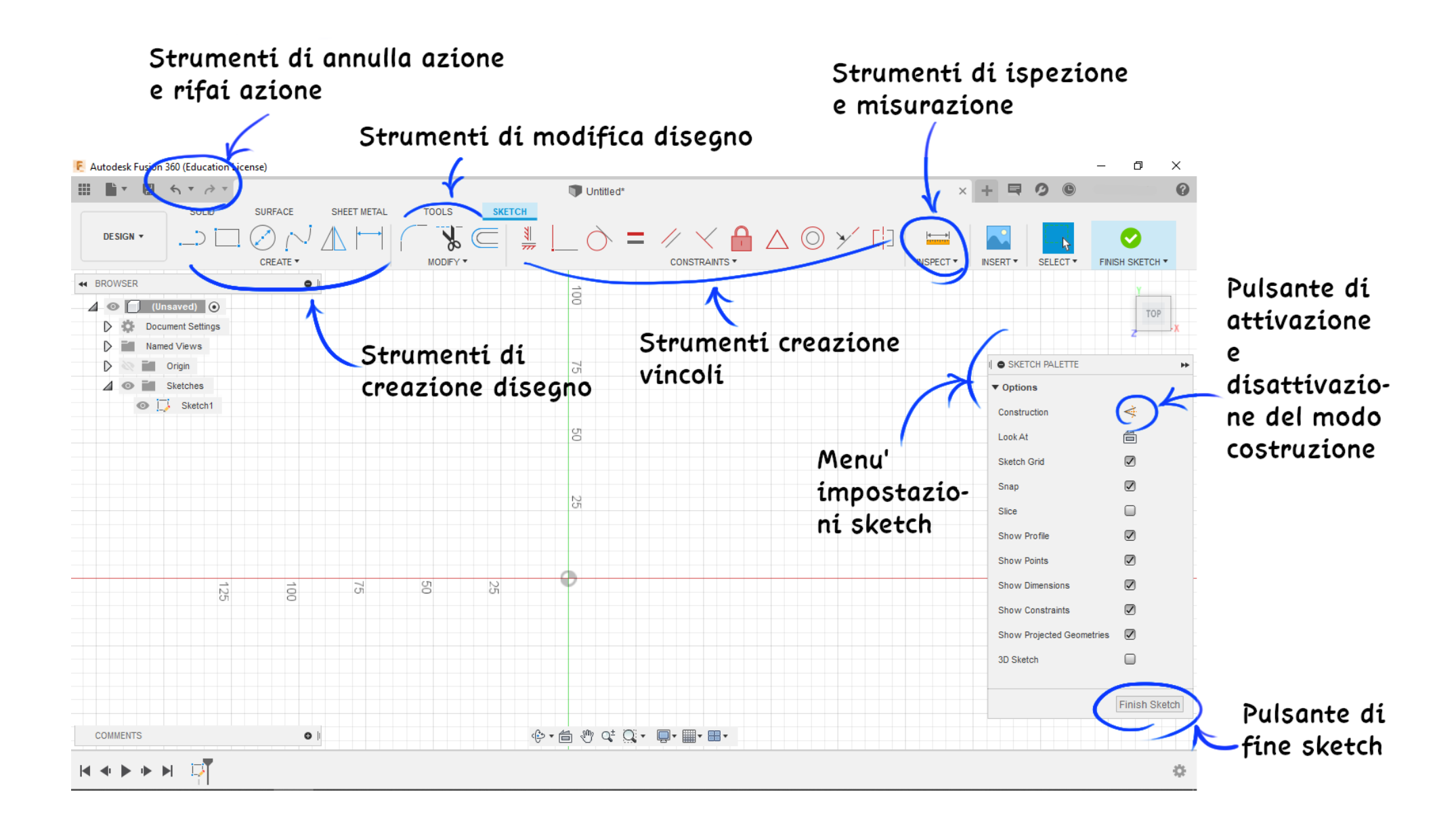

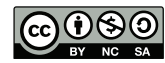

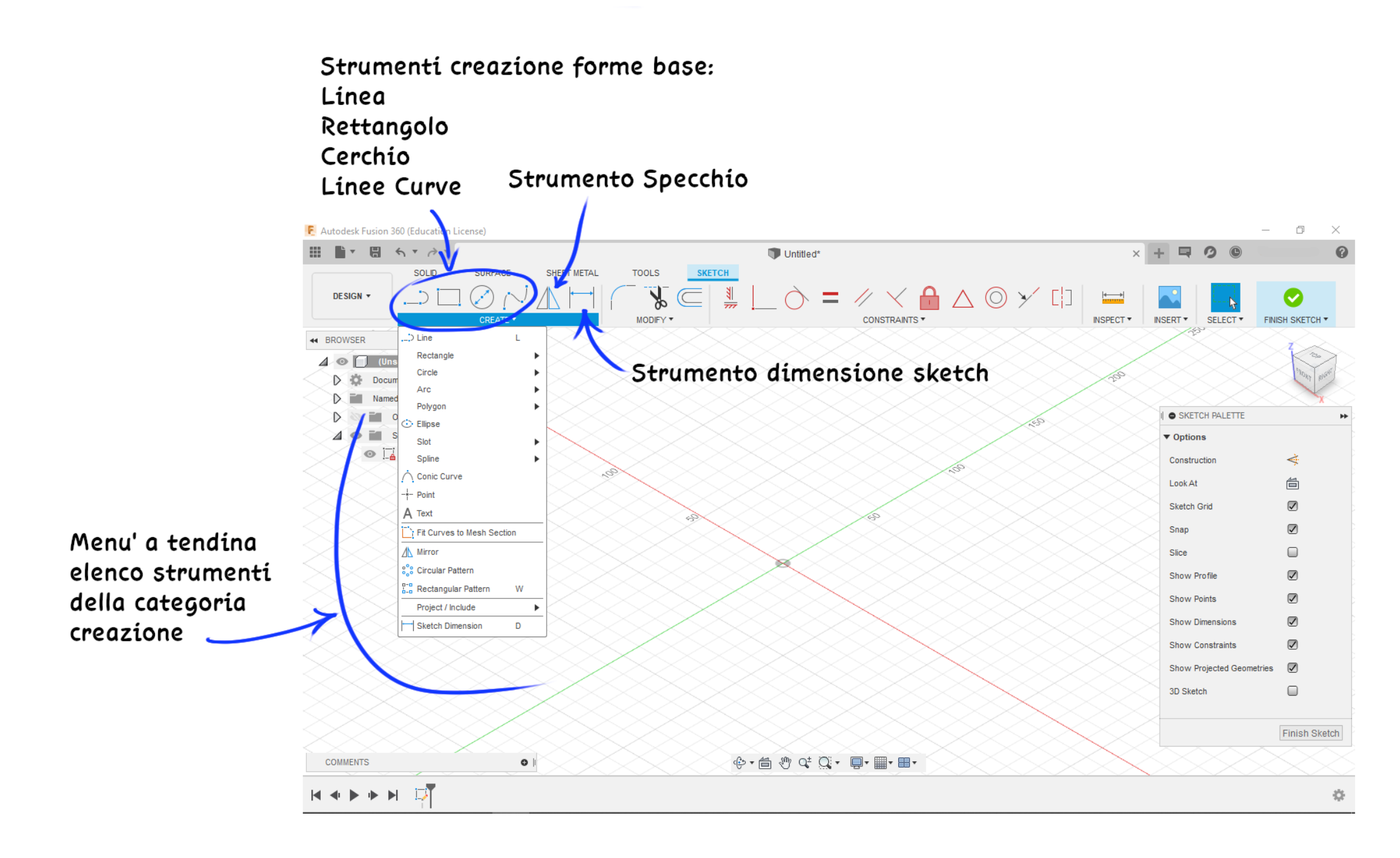

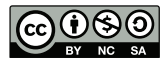